## Como proceder quando o XML da nota não for exportado pela rotina 1452?

O Servidor de NF-e buscará XML da nota fiscal dentro da pasta **Distribuição** no Windows, caso não seja encontrado este XML será realizado automaticamente o download direto no portal da Sefaz. Para que este processo seja realizado corretamente, siga os procedimentos abaixo:

1) Atualize o Servidor de NF-e 3.1 de de acordo com as orientações disponíveis no seguinte link: http://tdn.totvs.com/pages/viewpage.action?pag eld=185734264;

o

2) Acesse o endereço a seguir: http://localhost:8888/docfiscal/ e clique o botão de engrenagem

3) Na tela Configuração clique o botão Geral;

| Configuração                                                                                                    |  |
|----------------------------------------------------------------------------------------------------|--|
| Conngulação                                                                                                    |  |
| Certificado Certificado Certif |  |
| Endereços de Web Services                                                                                                    |  |
|                                                                                                    |  |
|                                                                                                    |  |
|                                                                                                    |  |
|                                                                                                    |  |

4) Clique Formação de Lote e informe a Quantidade de dias referentes à data de emissão da nota fiscal que não está sendo encontrada no arquivo XML;

5) Clique Salvar;

| DocFiscal - Servidor de documentos eletrônicos | 0 <del>(</del>                             |
|------------------------------------------------|--------------------------------------------|
| Configurações - Geral                          |                                            |
|                                                |                                            |
|                                                | Salvar                                     |
| Diretórios Distribuição                        |                                            |
| Intervalos de processamento (segundos)         |                                            |
| Formação do lote                               |                                            |
| Quantidade de documentos por lote              | Quantidade de dias                         |
| 20                                             | 5                                          |
| Ordenação das notas fiscais                    |                                            |
|                                                |                                            |
| Serviços Ativos                                |                                            |
| Assinatura certificado                         |                                            |
|                                                |                                            |
|                                                |                                            |
|                                                |                                            |
|                                                |                                            |
|                                                |                                            |
|                                                |                                            |
|                                                |                                            |
| (C) PC Sistemas 2015 - t                       | odos os direitos reservados Versão-1.0.303 |

6) Acesse a rotina 1460 - Pré- Cadastro de NF-e e marque as opções a seguir:

- Funções de NF-e
  Controle de Nº de NF-e
  Tabela de Mensagens

7) Acione o botão Iniciar;

| 1460 - Pré-Cadas<br>Winthor - PC Sistemas | <b>□</b> _ <b>□</b> × |                          |  |  |
|-------------------------------------------|-----------------------|--------------------------|--|--|
| Atualizar \Cadastrar                      |                       |                          |  |  |
| Tabela de Cidades                         | Tabela de CNAE        | 🗹 Funções de NF-e        |  |  |
| Tabela de Estados                         | Controle de Nº de NFe | 🗌 Funções de CC-e        |  |  |
| Tabela de Países                          | Controle de Nº de CTe | Códigos de Cancelamentos |  |  |
| ✓ Tabelas de Mensagem                     | 🗌 Funções de CT-e     |                          |  |  |
| Progresso de Atualização                  |                       |                          |  |  |
| Iniciar                                   |                       |                          |  |  |
| Geral                                     |                       |                          |  |  |
| 0 %<br>Individual                         |                       |                          |  |  |
| 0 %                                       |                       |                          |  |  |
|                                           |                       |                          |  |  |
|                                           |                       |                          |  |  |

Em seguida, o serviço do Servidor criará novamente a estrutura a estrutura do processamento do XML no banco de dados e realizará o download do arquivo XML direto do portal NF-e, pra que seja possível realizar o envio automático e também extrair o arquivo pela rotina 1452 - Emissão Documento Fiscal Eletrônico. A busca será realizada pelo Servidor de NF-e no banco de dados, de hora em hora, desde que o serviço do PC Server esteja ativo.